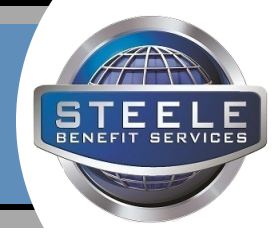

Log into the online Benefit Enrollment Platform to review your benefit elections **before the end of Open Enrollment**. Without a Qualifying Life Event, your next opportunity to change coverage will be the 2020 Open Enrollment period.

- Carefully follow the instructions below
- View or print any documents stored in the Forms Library
- Confirm your enrollment status shows 100% complete, before logging out of the platform

## LOG IN

**Step 1:** Go to the enrollment website https://aflacatwork.com

Step 2: Log in. Employee ID/Social Security Number (SSN): Enter your 9 digit SSN. (no dashes)

PIN: Enter your 6 digit PIN. Your pin is the last 4 digits of your SSN, followed by the last 2 digits of your birth year. (i.e. 999975) **Click "Log in."** 

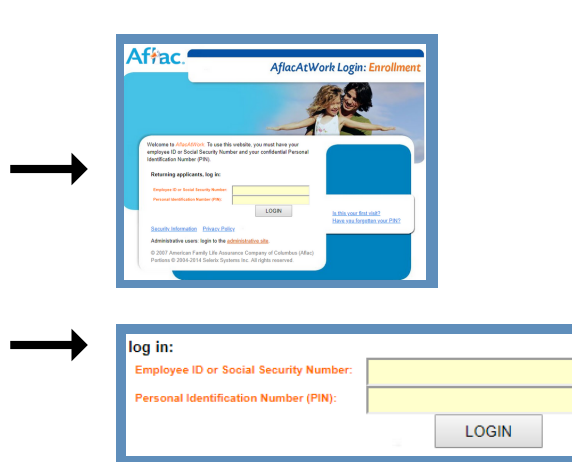

## **TO VIEW YOUR BENEFIT SUMMARY**

If you would like to view or print your benefit summary for your records, you can easily find forms on the home page after logging in.

**Step 1:** Immediately after logging in, click the "Review forms that I signed" in the blue box on the right side of your screen.

**Step 2:** Easily view a summary of benefits elected and scroll to the bottom to find the printable summary

**Step 3: Click Benefit Summary** at the bottom of the page to view and print for your records

## **DOUBLE CHECK STATUS**

**Step 1:** Before logging out, confirm your enrollment status is showing 100% complete. After confirming, **click "Log out"** or close the browser.

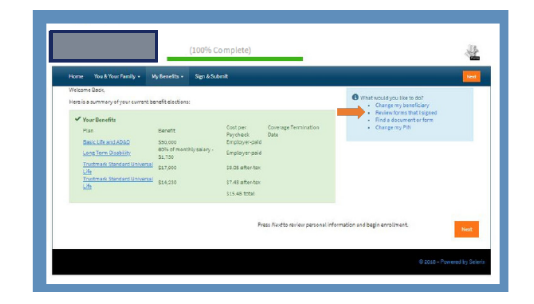

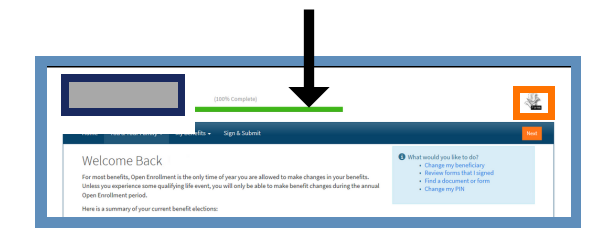